## Traitement d'images : pour les dégraisser « en lots »

Г

1. Lancer photofiltre et se rendre dans le menu outil/Automatisation

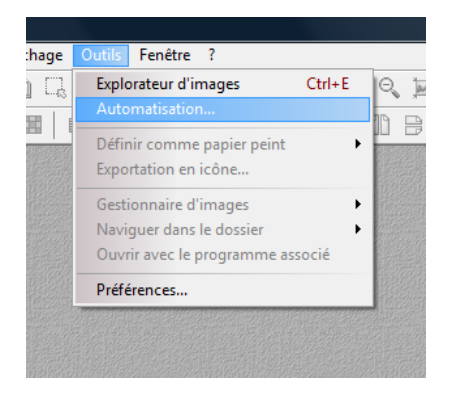

2. Dans la fenêtre qui s'ouvre effectuer les différents réglages :

| Automatisation                               |                                                     | 1. Sélectionner<br>l'emplacement de |
|----------------------------------------------|-----------------------------------------------------|-------------------------------------|
| Fichier Image Réglage Filtre Transformation  | n Action                                            | images à                            |
|                                              | Davis K                                             | « dégraisser ».                     |
| crayon.jpg                                   | Dossier source :<br>C:\Users\Hervé\Pictures\TBI\    |                                     |
| DSCN0882.JPG<br>DSCN0883.JPG<br>DSCN0884.JPG |                                                     |                                     |
|                                              | Format source :                                     |                                     |
|                                              |                                                     |                                     |
|                                              | Sélection personnalisée                             |                                     |
|                                              |                                                     |                                     |
| Dossier d'export :                           | Format d'export :                                   |                                     |
|                                              |                                                     | 2. Vérifier que le                  |
| Séquence                                     |                                                     | format d'export                     |
| Fuerrale : Image001 ing                      | Qualité inférieure 90 Qualité supérieure            | est bien JPEG.                      |
| Exemple : mageour.pg                         |                                                     |                                     |
| Cliquer sur l'onglet « Image »               | Automatisation                                      |                                     |
|                                              | Fichier Hegiage Filtre Transformation Ac            | tion                                |
| liquer sur « Taille de                       | Taille de l'image                                   | Encadrement                         |
| mage ».                                      | Largeur : Hauteur : Unité :<br>640 🔺 480 🔺 pixels 🔻 | Couleur : Largeur :                 |
|                                              | Conserver les proportions                           | Extérieur                           |
|                                              | V Optimiser                                         |                                     |
|                                              | T tile de la zero de krusi                          |                                     |
|                                              | Largeur : Hauteur : Fond :                          | Position : Ombre portée             |
|                                              |                                                     |                                     |
|                                              | Motif de fond :                                     |                                     |
|                                              | E ×                                                 |                                     |
|                                              |                                                     |                                     |
|                                              |                                                     |                                     |
|                                              |                                                     |                                     |

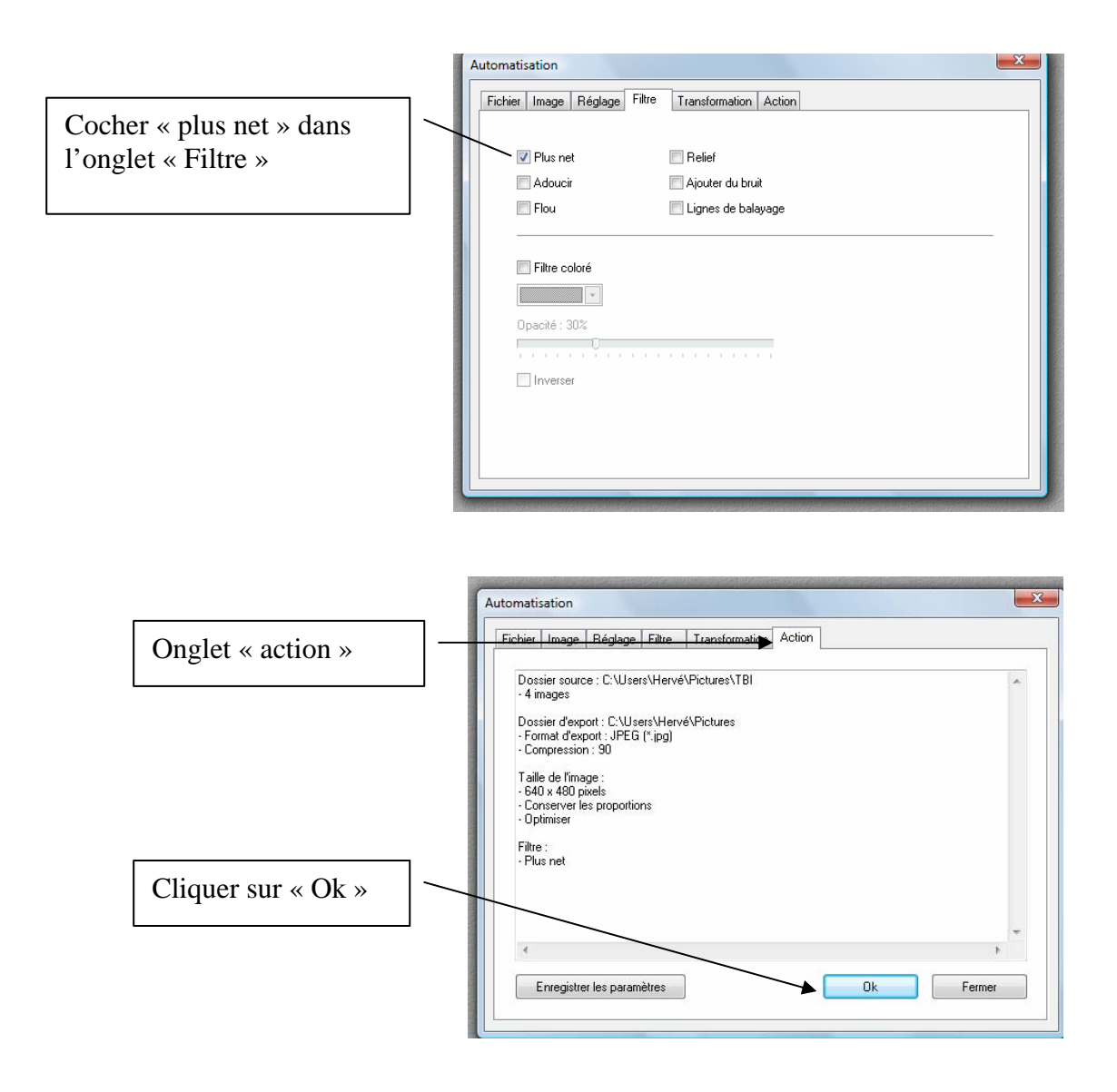

3. Récuper les images se trouvant dans le dossier d'export pour les exploiter.